### Zadaci za vežbe: Ocenjivanje parametara

## Rešenja zadataka uradila Jelica Milojičić, student psihologije, PS160001

#### Zadatak 1.

U fajlu **gzptbu.sav** nalaze se, između ostalog, podaci o emocionalnoj uravnoteženosti (varijabla **EU**) i društvenosti (varijabla **DRUS**) slučajnog uzorka studenata.

- Izračunajte ocenu aritmetičke sredine i standardne devijacije na varijabli emocionalna uravnoteženost (EU) za populaciju iz koje je ovaj uzorak;
- Izračunajte standardnu grešku za aritmetičku sredinu na varijabli emocionalna uravnoteženost (EU);

**REŠENJE**: Računanje ocene aritmetičke sredine i standardne devijacije, kao i ocenjene standardne greške za aritmetičku sredinu na varijabli emocionalna uravnoteženost vrši se odabirom menija **Analyze-> Descriptive Statistics -> Descriptives.** U okvir **Variable(s)**: ubaci se varijabla emocionalna uravnoteženost i potom u **Options** uključe se opcije **Mean** (za računanje aritmetičke sredine), **Std. deviation** (za računanje standardne devijacije) i **S.E. mean** (za računanje standardne greške za aritmetičku sredinu). Definisanje komande završava se klikom na **Continue** pa na **OK**.

| Descriptives: Options                                                         |  |
|-------------------------------------------------------------------------------|--|
| 📝 <u>M</u> ean 📄 <u>S</u> um                                                  |  |
| Dispersion<br>Std. deviation I Minimum<br>Variance Maximum<br>Range S.E. mean |  |
| Distribution<br><u>K</u> urtosis Ske <u>w</u> ness                            |  |
| Display Order<br>Varia <u>b</u> le list<br><u>Alphabetic</u>                  |  |
| <ul> <li>As<u>c</u>ending means</li> <li><u>D</u>escending means</li> </ul>   |  |
| Continue Cancel Help                                                          |  |

U ispisu se dobija sledeća tabela:

#### Descriptive Statistics

|                               | N         | Mean      |            | Std. Deviation |
|-------------------------------|-----------|-----------|------------|----------------|
|                               | Statistic | Statistic | Std. Error | Statistic      |
| EMOCIONALNA<br>URAVNOTEZENOST | 960       | 14.71     | .188       | 5.817          |
| Valid N (listwise)            | 960       |           |            |                |

*Dakle, ocena aritmetičke sredine populacije iz koje je uzorak iznosi 14.71, ocena standardne devijacije je 5.82, a ocenjena standardna greška je 0.19.* 

#### Zadatak 2.

Fajl je isti kao za zadatak 1.

• Napravite 95% i 99% interval poverenja za aritmetičku sredinu varijable emocionalna uravnoteženost (**EU**)

**REŠENJE:** Računanje intervala poverenja za varijablu emocionalna uravnoteženost vrši se pomoću menija **Analyze-> Descriptive Statistics -> Explore.** U okvir **Dependent List** ubaci se varijabla emocionalna uravnoteženost, a posle klika na opciju **Statistics** u polju posle **Confidence Interval for Mean**: treba samo proveriti da li piše 95, što je inače automatski (tj. po difoltu) već uključeno. U ispisu se dobija sledeća tabela:

| Case Processing Summary       |                         |        |   |       |     |         |  |
|-------------------------------|-------------------------|--------|---|-------|-----|---------|--|
| Cases                         |                         |        |   |       |     |         |  |
|                               | Valid Missing           |        |   | Total |     |         |  |
|                               | N Percent N Percent N F |        |   |       |     | Percent |  |
| EMOCIONALNA<br>URAVNOTEZENOST | 960                     | 100.0% | 0 | 0.0%  | 960 | 100.0%  |  |

|                            |                         |             | Statistic | Std. Error |
|----------------------------|-------------------------|-------------|-----------|------------|
| EMOCIONALNA                | Mean                    |             | 14.71     | .188       |
| URAVNOTEZENOST             | 95% Confidence Interval | Lower Bound | 14.35     |            |
|                            | for Mean                | Upper Bound | 15.08     |            |
|                            | 5% Trimmed Mean         |             | 14.74     |            |
|                            | Median                  | Median      |           |            |
| Variance<br>Std. Deviation |                         |             | 33.833    |            |
|                            |                         |             | 5.817     |            |
|                            | Minimum                 | Minimum     |           |            |
|                            | Maximum                 | Maximum     |           |            |
|                            | Range                   | Range       |           |            |
|                            | Interquartile Range     |             | 8         |            |
|                            | Skewness                |             | 108       | .079       |
|                            | Kurtosis                | Kurtosis    |           | .158       |

Descriptives

Raspon 95% intervala poverenja u ovom slučaju ide od 14.35 (**Lower Bound** – donja granica) do 15.08 (**Upper Bound** – gornja granica).

Dakle, sa 95% sigurnosti (i 5% rizika greške) zaključujemo da je parametar obuhvaćen ovim intervalom. Stepen sigurnosti u zaključak proističe iz statističke teorije koja stoji u osnovi ovog postupka: ako bismo na uzorcima iste veličine napravili na isti način beskonačan broj 95% intervala poverenja, onda bi 95% tako konstruisanih intervala obuhvatilo parametar, a 5% intervala ne bi obuhvatilo parametar.

Definisanje procedure za 99% interval poverenja je isto kao i za 95% interval poverenja, samo što se u opciji **Descriptives** u polju iza **Confidence Interval for Mean**: umesto 95, upiše 99. U ispisu u sledećoj tabeli vidimo da je donja granica intervala 14.23, a gornja 15.20.

|                               |       |         | Cas     | ses     |       |         |  |
|-------------------------------|-------|---------|---------|---------|-------|---------|--|
|                               | Valid |         | Missing |         | Total |         |  |
|                               | И     | Percent | N       | Percent | И     | Percent |  |
| EMOCIONALNA<br>URAVNOTEZENOST | 960   | 100.0%  | 0       | 0.0%    | 960   | 100.0%  |  |

| Case Processing | Summary |
|-----------------|---------|
|-----------------|---------|

|    |                                                    | Descriptives        |             |           |            |
|----|----------------------------------------------------|---------------------|-------------|-----------|------------|
|    |                                                    |                     |             | Statistic | Std. Error |
| EM | IOCIONALNA                                         | Mean                |             | 14 71     | .188       |
|    | URAVNOTEZENOST 99% Confidence Interval Lower Bound |                     | 14.23       |           |            |
|    |                                                    | for Mean            | Upper Bound | 15.20     |            |
|    |                                                    | 5% Trimmed Mean     |             | 14.74     |            |
|    |                                                    | Median              | 15.00       |           |            |
| ▶  |                                                    | Variance            | 33.833      |           |            |
|    |                                                    | Std. Deviation      | 5.817       |           |            |
|    |                                                    | Minimum             | 0           |           |            |
|    |                                                    | Maximum             |             | 29        |            |
|    |                                                    | Range               |             | 29        |            |
|    |                                                    | Interquartile Range |             | 8         |            |
|    |                                                    | Skewness            |             | 108       | .079       |
|    |                                                    | Kurtosis            |             | 543       | .158       |

Sa 99% sigurnosti (i 1% rizika greške) zaključujemo da je parametar obuhvaćen ovim intervalom.

Možemo uočiti da je 99% interval poverenja nešto širi od 95% intervala poverenja. To je "cena" koju plaćamo za veću uverenost u zaključak da je parametar obuhvaćen intervalom.

<u>Napomena</u>: U realnim istraživanjima ne pravimo i 95% i 99% interval poverenja. Koji ćemo interval poverenja (95% ili 99% ili neki drugi) praviti u našem konkretnom istraživanje odlučujemo pri planiranju istraživanja, tj. <u>pre izvođenja</u> istraživanja.

#### Zadatak 3.

Fajl isti kao za zadatak 1.

Izračunajte ocenu aritmetičke sredine i standardne devijacije za varijablu emocionalna uravnoteženost (EU) ali odvojeno za muški i ženski deo populacije iz koje je ovaj uzorak (na varijabli pol muškarci su označeni cifrom 1 a žene cifrom 2). Utvrdite u koju aritmetičku sredinu biste imali više poverenja kao ocenu parametra centralne tendencije: onu ocenu koju ste napravili za subpopulaciju muškaraca ili onu koju ste napravili za subpopulaciju žena?

**REŠENJE:** Za podelu uzorka na muški i ženski pol koristimo komandu **Data -> Split File.** U komandi **Split File** izaberemo ili **Compare groups** (ako želimo da u ispisu pri prikazivanju rezultata analiza bude jedna tabela podeljena na delove za muškarce i žene) ili **Organize output by groups** (ako želimo dve fizički razdvojene tabele za muškarce i žene). U prozorčić **Groups Based on:** ubacimo varijablu pol. Kao rezultat ove komande pojavljuje se upozorenje **Split by pol** u donjem desnom uglu prozora za podatke. Prema tome, dokle god se ova opcija ne deaktivira (izborom **Data -> Split File** pa uključivanjem **Analyze all cases, do not create groups**) sve statističke analize i grafici biće rađeni odvojeno za muškarce i žene. Mi smo uključili opciju **Compare groups**.

Statističku proceduru potom definišemo isto kao i u zadatku 1: Analyze-> Descriptive Statistics -> Descriptives. U okvir Variable(s): ubaci se varijabla emocionalna uravnoteženost (EU), a u Options se uključe opcije Mean, Std. deviation i S.E. mean.

| Descriptive Statistics |                               |           |           |            |           |  |  |
|------------------------|-------------------------------|-----------|-----------|------------|-----------|--|--|
|                        | N Mean                        |           |           |            |           |  |  |
| Pol                    |                               | Statistic | Statistic | Std. Error | Statistic |  |  |
| MUSKARCI               | EMOCIONALNA<br>URAVNOTEZENOST | 480       | 15.84     | .258       | 5.662     |  |  |
|                        | Valid N (listwise)            | 480       |           |            |           |  |  |
| ZENE                   | EMOCIONALNA<br>URAVNOTEZENOST | 480       | 13.59     | .263       | 5.758     |  |  |
|                        | Valid N (listwise)            | 480       |           |            |           |  |  |

U ispisu dobijamo sledeću tabelu:

Ocenjena standardna greška za aritmetičku sredinu iznosi 0.258 za muškarce, a 0.263 za žene. Ocenjena standardna greška, pošto su uzorci iste veličine, u ovom slučaju zavisi od standardne devijacije koja je neznatno veća u uzorku žena.

Zaključak: više poverenja bismo imali u ocenu aritmetičke sredine za subpopulaciju muškaraca jer ova aritmetička sredina ima nešto manju standardnu grešku. Ipak, razlika u veličini ocenjenih standardnih grešaka je zaista mala, te ni razlika u stepenu poverenja u ove ocene ne bi bila velika.

<u>Napomena</u>: Mogli bismo isti cilj postići (ali bez korišćenja komande **Split file**) komandom **Analyze-> Descriptive Statistics -> Explore.** U okvir **Dependent List:** ubacili bismo varijablu emocionalna uravnoteženost (**EU**) a u okvir **Factor list:** varijablu pol.

#### Zadatak 4.

Bilo koji fajl sa podacima (konkretni podaci za ovaj zadatak nisu bitni) ili upisati bilo kakav podatak (npr. cifru 1) u praznom prozoru za podatke. Ovo je neophodno kako bi mogla da bude korišćena komanda COMPUTE i kako bi SPSS imao prostor za unosenje rezultata.

Korišćenjem komande **Transform/Compute** i funkcija **IDF.NORMAL(prob, mean, stddev)** za normalnu funkciju gustine, a **IDF.T(p, df)** za Studentovu t-funkciju gustine napravite sledeće:

 Ako slučajna varijabla Z ima standardizovanu normalnu raspodelu izračunajte vrednost z1 za koju važi sledeće: verovatnoća da slučajna varijabla Z uzme vrednost jednaku z1 ili veću od z1 jednaka je 0.025;

**REŠENJE**: Funkcija **IDF.NORMAL(prob, mean, stddev)** daje u opštem slučaju kvantil, tj. vrednost z1 za koju važi sledeće: verovatnoća da slučajna varijabla koja ima standardizovanu normalnu raspodelu uzme neku vrednost jednaku z1 ili manju od z1 jednaka je verovatnoći **prob**, tj. argumentu **prob** iz funkcije **IDF.NORMAL(prob, mean, stddev)**. Traži se, dakle, vrednost kvantila 0.975 (tj. 1-0.025) za standardizovanu normalnu raspodelu. U meniju **Transform -> Compute Variable**, u polju **Target Variable**: upiše se z1, a u okvir **Numeric expression**: unese se funkcija **IDF.NORMAL(prob, mean, stddev)** i definiše kao **IDF.NORMAL(1-0.025, 0, 1).** Kao rezultat u "varijabli" z1 dobija se 1.96. Znači, verovatnoća da varijabla koja ima standardizovanu normalnu raspodelu na slučaj uzme neku vrednost <u>jednaku ili veću</u> od te tačke (1.96) iznosi 0.025.

 Ako slučajna varijabla t (t statistik) ima Studentovu ili T raspodelu sa 20 stepeni slobode izračunajte vrednost t1 za koju važi sledeće: verovatnoća da slučajna varijabla t uzme vrednost jednaku t1 ili veću od t1 jednaka je 0.025;

**REŠENJE**: Funkcija **IDF.T(p, df)** daje u opštem slučaju kvantil, tj. vrednost t1 za koju važi sledeće: verovatnoća da slučajna varijabla koja ima Studentovu raspodelu sa parametrom **df** uzme neku vrednost manju od t1 jednaka je verovatnoći **p**, tj. argumentu **p** iz funkcije **IDF.T(p, df)**. Traži se, dakle, vrednost kvantila 0.975 za Studentovu ili T raspodelu. Pomoću funkcije **IDF.T(1-0.025, 20)** u meniju **Compute** (naziv "varijable" t1) dobija se 2.09.

 Ako slučajna varijabla t (t statistik) ima Studentovu ili T raspodelu sa 50 stepeni slobode izračunajte vrednost t2 za koju važi sledeće: verovatnoća da slučajna varijabla t uzme vrednost jednaku t2 ili veću od t2 jednaka je 0.025;

**REŠENJA**: Pomoću funkcije **IDF.T(1-0.025, 50)** u meniju **Compute** (naziv *"varijable*" t2) dobija se 2.01.

> Ako slučajna varijabla t (t statistik) ima Studentovu ili T raspodelu sa 100 stepeni slobode izračunajte vrednost t3 za koju važi sledeće: verovatnoća da slučajna varijabla t uzme vrednost jednaku t3 ili veću od t3 jednaka je 0.025;

**REŠENJA**: Pomoću funkcije **IDF.T(1-0.025, 100)** u meniju Compute (naziv "varijable" t3) dobija se 1.98.

 Ako slučajna varijabla t (t statistik) ima Studentovu ili T raspodelu sa 1000 stepeni slobode izračunajte vrednost t4 za koju važi sledeće: verovatnoća da slučajna varijabla t uzme vrednost jednaku t4 ili veću od t4 jednaka je 0.025;

**REŠENJA**: Pomoću funkcije **IDF.T(1-0.025, 1000)** u meniju **Compute** (naziv *"varijable"* t4) dobija se 1.96.

• Uporedite vrednost z1 sa vrednostima t1, t2, t3 i t4. Šta na osnovu toga možete da zaključite? Postoji li statistička teorema na osnovu koje se ovi rezultati mogu predvideti?

#### REŠENJE

| z1   | t1   | t2   | t3   | t4   |
|------|------|------|------|------|
| 1.96 | 2.09 | 2.01 | 1.98 | 1.96 |
|      |      |      |      |      |

Kao što vidimo iz vrednosti koje su upisane u kolonama t1, t2, t3 i t4, kvantil 0.975 za Studentovu raspodelu sa povećanjem broja stepeni slobode približava se vrednosti 1.96, tj. vrednosti kvantila 0.975 za standardizovanu normalnu raspodelu.

# Ovi rezultati mogu se predvideti na osnovu sledeće statističke teoreme: Sa povećanjem broja stepeni slobode Studentova raspodela teži standardizovanoj normalnoj.

<u>Napomena</u>: Odlaskom na adresu http://rpsychologist.com/d3/tdist/\_možete posmatrati kako se u zavisnosti od broja stepeni slobode menja oblik t-funkcije gustine i kako se t-distribucija približava standardizovanoj normalnoj.